## Termine im neuen Kalender auf www.efo-magazin.de veröffentlichen

1. Gehen Sie auf https://efo-veranstaltungen.ekhn.de/footer/login-fuer-gemeinden.html und melden Sie sich mit den folgenden Zugangsdaten an:

Benutzername: efo Passwort: efo-events

| Evangelisches<br>Frankfurt und Offenbach                                                                                                    |                                              |                                                                    |  |  |  |  |  |  |
|----------------------------------------------------------------------------------------------------|----------------------------------------------|--------------------------------------------------------------------|--|--|--|--|--|--|
| Sie befinden sich hier:  Sie befinden sich hier:  Sie befinden sich hier:  Liebe EFO-Gemeinden, nach erfolgreicher Anmeldung hier können Sie ne Anmelden Benutzername: Anmelden Anmelden | Iltungen<br>sue Veranstaltungen eingeben.    |                                                                    |  |  |  |  |  |  |
| Evangelisches<br>Frankfurt und Offenbach                                                                                                    | Informationen zu den aufgeführten Terminen › | Kontakt ›<br>Login für Gemeinden ›<br>Impressum ›<br>Datenschutz › |  |  |  |  |  |  |

2. Anschließend bewegen Sie den Zeiger der Mouse auf Termine. Es erscheint ein Feld "Neue Veranstaltung", auf das Sie bitte klicken.

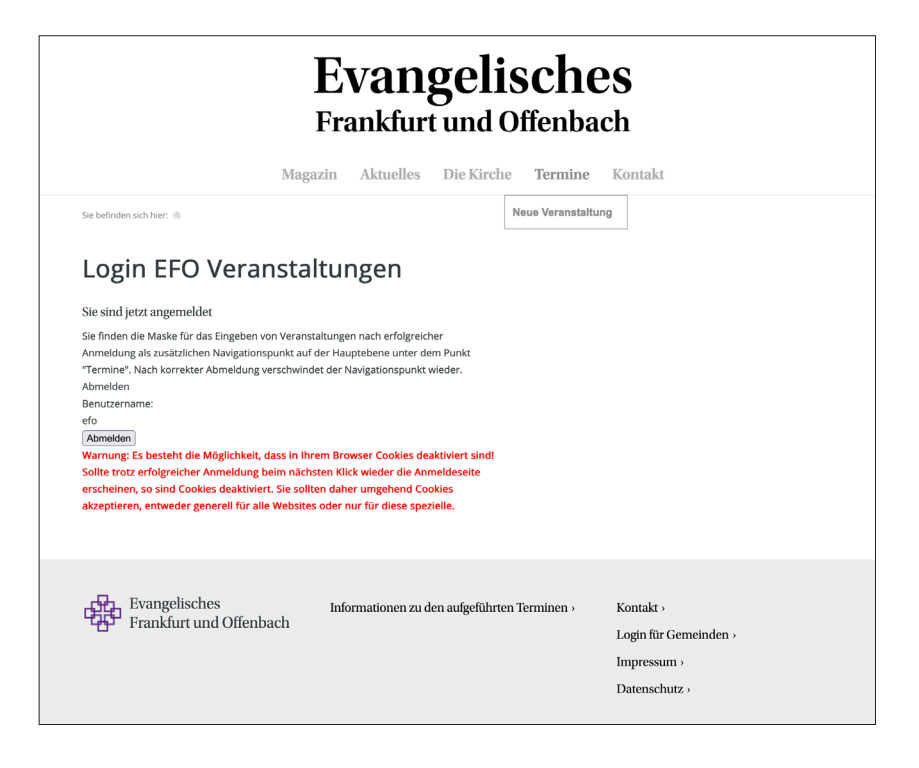

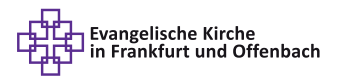

3. Geben Sie nun im Formular alle relevanten Informationen zu Ihrer Veranstaltung ein. Die Pflichtfelder sind mit einem Sternchen (\*) markiert.

Die zur Verfügung stehenden Kategorien orientieren sich am neuen System "Evangelische Termine" – so stellen wir sicher, dass der FacettNet-Kalender damit kompatibel sein wird.

Bitte achten Sie darauf, die Kategorien und Zielgruppen sinnvoll auszuwählen. Sie helfen den Besucher:innen unseres Kalenders dabei, über die Filtermöglichkeiten schnell die Veranstaltungen zu finden, die sie interessieren.

Wenn Sie alle Informationen eingegeben haben, klicken Sie bitte auf "erstellen". Wir werden Ihren Eintrag zeitnah prüfen und freischalten. Bitte haben Sie Verständnis, dass dieser Prozess je nach Aufkommen etwas Zeit in Anspruch nehmen kann.

| X                                           | lagazin       | Aktuelles    | Die Kirche  | Termine    | Kontakt                                                                                                    |  |
|---------------------------------------------|---------------|--------------|-------------|------------|----------------------------------------------------------------------------------------------------|--|
| Sie befinden sich hier:                     | taltung       | . Interested | Die Ratelle | Termine    | A COMMAN                                                                                                    |  |
| Neue Veranstaltu                            | ng            |              |             |            |                                                                                                    |  |
| Die Fragezeichen rechts neben den Feldern e | nthalten Hilf | estellungen. |             | KI         | eine Gebrauchsanweisung                                                                                                    |  |
| Die Informationen erscheinen, wenn Sie mit  | ler Maus dar  | über gehen.  |             | Die        | e Pflichtfelder sind mit einem Sternchen (*)                                                                                                    |  |
| Verbleihende Zeichen: 50                    | (             | ?            |             | ge<br>vo   | kennzeichnet. Bitte füllen Sie diese Felder<br>Ilständig und inhaltlich korrekt aus, damit Ihre                                                                                      |  |
| Veranstaltungsbeginn*                       |               |              |             | Ve         | Veranstaltung auf unserer Internetseite<br>veröffentlich werden kann.<br>Wählen Sie einen aussagekräftigen Titel. Die<br>Wörter im Tittel werden über die Stichwortsuche<br>erfasst. |  |
|                                             | (             | 0            |             | Wa         |                                                                                                    |  |
| Veranstaltungsende*                         | (             | 0            |             | We         |                                                                                                    |  |
| Ort*                                        |               |              |             | Ge         | ben Sie bitte immer eine <b>Kategorie</b> an - das ist                                                                                                    |  |
|                                             | (             | 2)           |             | au         | ch ein Pflichtfeld.<br>ann Sie mehrere Kategorien verwenden                                                                                                    |  |
| PLZ*                                        | (             | D            |             | mi         | ichten, benutzen Sie die STRG-Taste. Die<br>tegorien erscheinen klein über dem Titel der                                                                                             |  |
| Veranstaltungsort/Gebäude                   |               | 2            |             | Ka<br>Ve   | ranstaltung und Benutzer des Kalenders können                                                                                                    |  |
|                                             | (             | 9            |             | die        | e veranstaltungen nach Kategorien filtern.                                                                                                    |  |
| Strasse+Hausnr*                             | -             | 2)           |             | Eir        | ie <b>Zielgruppe</b> müssen Sie nicht unbedingt<br>geben. Sinnvoll ist es vor allem dann , wenn sich                                                                                 |  |
| Kosten                                      |               |              |             | die<br>au  | e Veranstaltung an einen bestimmten<br>sgewählten Personenkreis richtet, z. B.                                                                                                    |  |
|                                             | (             | 0            |             | Jug        | endliche.                                                                                                    |  |
| Linke (bitto Information basebase)          | <i>l</i> it   |              |             | Die<br>rec | e <b>Freischaltung</b> erfolgt nach einer<br>daktionellen Prüfung. Bitte haben Sie daher                                                                                             |  |
| LITIKS (DITTE INFORMATION beachten)         | (             | ?            |             | et.<br>un  | vas Geduld, wenn Ihre Veranstaltung nicht<br>ngehend angezeigt werden sollte.                                                                                                    |  |
| Beschreibung                                | lit           |              |             | Sie        |                                                                                                    |  |
|                                             | (             | ?            |             | eir        | ne E-Mail an den                                                                                                    |  |
|                                             |               |              |             | G          | Betreiber der Website                                                                                                    |  |
|                                             |               |              |             |            |                                                                                                    |  |
|                                             |               |              |             |            |                                                                                                    |  |
| Verbleibende Zeichen: 2500                  |               |              |             |            |                                                                                                    |  |
| Veranstalter*                               |               |              |             |            |                                                                                                    |  |
| Telefon                                     |               |              |             |            |                                                                                                    |  |
|                                             |               |              |             |            |                                                                                                    |  |
| Telefax                                     |               |              |             |            |                                                                                                    |  |
| E-Mail*                                     |               | _            |             |            |                                                                                                    |  |
| Katana da A                                 | (             | 2)           |             |            |                                                                                                    |  |
| - Anderes -                                 | (             | ?            |             |            |                                                                                                    |  |
| 3. Oktober<br>9. November                   |               |              |             |            |                                                                                                    |  |
| Advent                                      |               |              |             |            |                                                                                                    |  |
| Besinnung, Meditation                       |               |              |             |            |                                                                                                    |  |
| Bildung<br>Buß- und Bettag                  |               |              |             |            |                                                                                                    |  |
| Digital zu Hause                            |               |              |             |            |                                                                                                    |  |
| Zielgruppen                                 |               |              |             |            |                                                                                                    |  |
| Andere                                      | (             | 2            |             |            |                                                                                                    |  |
| Ehrenamtliche<br>Erwachsene                 |               |              |             |            |                                                                                                    |  |
| Erzieher/innen<br>Familien                  |               |              |             |            |                                                                                                    |  |
| Frauen                                      |               |              |             |            |                                                                                                    |  |
| Gemeindepädagog/innen<br>Jugendliche        |               |              |             |            |                                                                                                    |  |
| Kinder                                      |               |              |             |            |                                                                                                    |  |

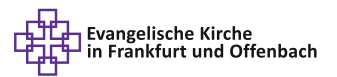